糖鎖・糖タンパク質解析ソフト「GlyfinTMS」

ユーザーマニュアル

IT 化支援ラボ株式会社 2012 年 8 月

# 目次

| 1. はじ | こめに                             | . 1 |
|-------|---------------------------------|-----|
| 1.1.  | 解析の流れ                           | . 1 |
| 1.2.  | 読込み可能なファイル形式                    | .2  |
| 1.3.  | mzXML形式へのコンバーターがあれば読込み可能なファイル形式 | .2  |
| 1.4.  | 基本動作環境                          | .2  |
| 2. イン | イストール                           | .3  |
| 2.1.  | インストール手順                        | .3  |
| 2.2.  | アンインストール手順                      | . 5 |
| 3. 起重 | カと終了                            | . 6 |
| 3.1.  | プログラムの起動                        | . 6 |
| 3.2.  | プログラムの終了                        | . 6 |
| 4. ライ | 'センス認証                          | . 7 |
| 5. 画面 | ā構成                             | .8  |
| 5.1.  | 全体                              | .8  |
| 5.2.  | ファイルビュー                         | .8  |
| 5.3.  | グラフビュー                          | .8  |
| 6. デー | -夕の読込                           | .9  |
| 6.1.  | メニューからファイルを指定して読み込む             | .9  |
| 6.2.  | ファイルをドラッグ&ドロップして読み込む            | .9  |
| 6.3.  | MALDI-TOF/MSデータを読み込む            | 10  |
| 7. 解材 | f(糖・アミノ酸の自動検出)                  | 11  |
| 7.1.  | パラメータの設定~解析の実行                  | 11  |
| 7.2.  | 解析結果の確認1                        | 13  |
| 7.3.  | パラメータを変更して再解析する1                | 14  |
| 7.4.  | 解析名の変更1                         | 14  |
| 7.5.  | 実行した解析パラメータをデフォルト値として保存する       | 15  |
| 7.6.  | 解析結果の削除1                        | 15  |
| 7.7.  | パラメータの確認1                       | 16  |
| 7.8.  | スキャン数・検出数の確認                    | 16  |
| 7.9.  | ファイルのClose                      | 16  |
| 8. グラ | ラフの操作1                          | L7  |
| 8.1.  | ツールバー                           | L7  |
| 8.2.  | 表示領域(X軸・Y軸)の拡大1                 | 18  |
| 8.3.  | Relative Abundance (Y軸) の拡大・縮小  | 18  |

| 8.4. 表 | 長示を初期状態に戻す                                  | 18 |
|--------|---------------------------------------------|----|
| 9. アサイ | インする(糖・アミノ酸の手動検出)                           | 19 |
| 10. アサ | <sup>+</sup> イン情報の削除                        | 19 |
| 11. 糖· | ・アミノ酸のFix(採用)                               | 20 |
| 12. 保有 | <b>テ・</b> ファイル出力                            | 21 |
| 12.1.  | 解析結果の保存                                     | 21 |
| 12.2.  | 別名で保存                                       | 21 |
| 12.3.  | HTML形式で保存(Export)                           | 22 |
| 12.3.1 | L. HTML形式へのExport手順                         | 22 |
| 12.3.2 | 2. HTML形式でExportした解析結果の表示                   | 23 |
| 12.3.3 | 3. HTML形式でExportした解析結果の操作                   | 24 |
| 12.3.4 | I. HTML形式でExportした解析結果へのアサイン                | 25 |
| 12.4.  | クロマトグラム中のピーク情報の保存                           | 26 |
| 12.5.  | クロマトグラム画像出力                                 | 27 |
| 13. その | つ他の右クリックメニュー                                |    |
| 13.1.  | BPCグラフでの右クリックメニュー                           |    |
| 13.1.1 | . ピークの差分表示                                  | 28 |
| 13.1.2 | 2. 陰イオンモード/陽イオンモードの切り替え                     | 29 |
| 13.1.3 | 3. ピーク検索                                    | 30 |
| 13.2.  | MSのグラフでの右クリック→メニュー                          | 31 |
| 13.2.1 | . ピークの差分表示                                  | 31 |
| 13.2.2 | 2. 自動検出された糖鎖を表示する数                          | 32 |
| 14. シフ | ペテムプロパティ設定                                  | 33 |
| 14.1.  | 同定関数のデフォルト値の設定                              | 34 |
| 14.2.  | 同定関数の単糖の設定                                  | 35 |
| 14.3.  | 手動アサインで使用するアミノ酸の設定                          | 36 |
| 14.4.  | 検出したピークの色の設定                                | 38 |
| 14.5.  | 検出する糖鎖の配列から除外する配列の設定                        |    |
| 14.6.  | 各社データに対応するConverterの設定                      | 41 |
| 14.7.  | その他の設定                                      | 43 |
| 15. メニ | ニューとツールバー                                   |    |
| 15.1.  | File(F) $\neq = = = -$                      | 44 |
| 15.2.  | Analysis (A) $\neq = = = =$                 | 45 |
| 15.3.  | $Preference(P) \lor = \$                    | 45 |
| 15.4.  | $\operatorname{Help}(H) \lor = \lrcorner -$ |    |

#### 1. はじめに

糖鎖・糖タンパク質解析ソフト「GlyfinTMS」は、質量分析装置から出力されたデータフ アイルを読み込み、クロマトグラムを表示、糖鎖・糖タンパク質の検出・同定を行うソフ トウェアです。

糖鎖の構造は単糖の配列、結合様式、鎖の長さ・分岐様式などの多様性から非常に複雑な 構造であり、質量分析より得られる情報から糖鎖の構造を予測するためには、膨大な労力 と専門的な知識を要します。本ソフトウェアでは、その労力軽減を図るべく、質量分析装 置より得られたデータから、明らかに糖鎖由来では無いものを除外し、糖鎖構造候補と思 われるデータを研究者に示唆します。

#### 1.1. 解析の流れ

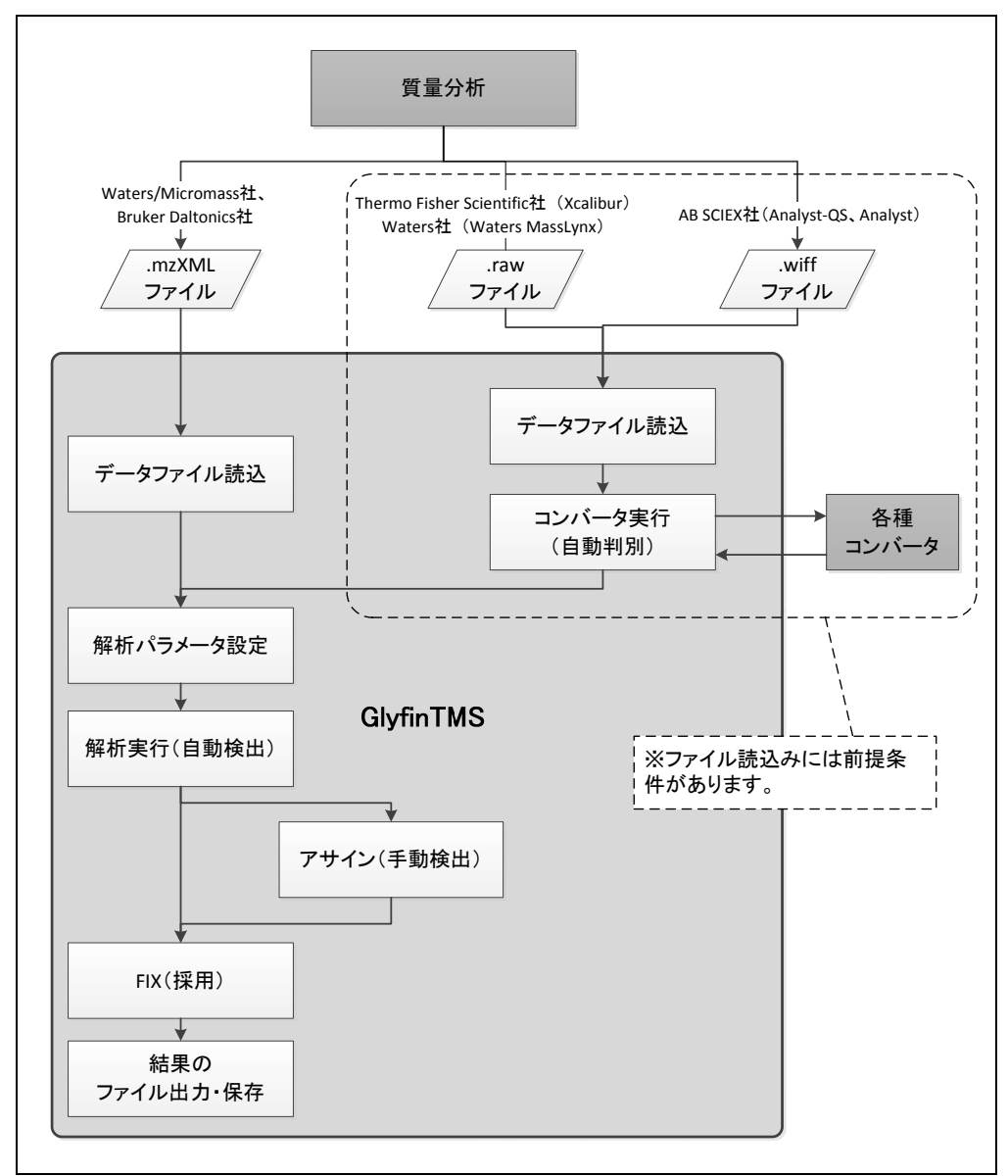

#### 1.2. 読込み可能なファイル形式

| 拡張子     | 説明                                                   |
|---------|------------------------------------------------------|
| *.mzXML | mzXML 形式のファイル。但し MSconvert 利用時には Command-Line Tools  |
|         | にて以下のオプションで変換を行ってください。                               |
|         | 「msconvert 入力ファイルmzXML32 -o 出力ディレクトリ」                |
|         | (このオプション以外での動作は確認できていません)                            |
|         | mzXML 形式のファイルが複数格納されたフォルダの読込も可能。                     |
|         | ※対象は Waters/Micromass 社製品、Bruker Daltonics 社製品のアウトプッ |
|         | トデータです。                                              |
| *.gly   | GlyfinTMS で解析を行った結果ファイル。                             |

**※MS**convert は http://proteowizard.sourceforge.net/user\_installation.shtml を参考に入 手してください。

#### 1.3. mzXML形式へのコンバーターがあれば読込み可能なファイル形式

※GlyfinTMS、コンバーター、分析機メーカ提供の解析ソフトが全て同じ PC にセットア ップされている必要があります。また、コンバーターはコンバーター規定のフォルダ (readme 等に記載されているフォルダ)にセットアップされている必要があります。

| 拡張子    | コンバーター名  | ファイルの説明                                        |
|--------|----------|------------------------------------------------|
| *.raw  | ReadW    | Thermo Fisher Scientific 社の Xcalibur のアウトプットデー |
|        |          | タ。                                             |
|        | massWolf | Waters 社の Waters MassLynx ソフトウェアのアウトプット        |
|        |          | データ。                                           |
| *.wiff | mzWiff   | AB SCIEX 社の Analyst-QS、Analyst のアウトプットデータ。     |

※コンバーターをご利用の際には事前に試用版でお試しください。

※コンバーターは<u>http://sourceforge.net/projects/sashimi/files/</u>から入手できます。

#### 1.4. 基本動作環境

| OS      | WindowsXP, Windows Vist、Windows7       |  |  |  |
|---------|----------------------------------------|--|--|--|
| Memory  | 8GB 以上(インプットデータや解析パラメータの設定により 8GB 以上   |  |  |  |
|         | のメモリを推奨します。事前に試用版でお試しください。)            |  |  |  |
| Library | Microsoft .net framework 3.5           |  |  |  |
| ブラウザ    | IE 8、Firefox 11                        |  |  |  |
|         | ※Export した HTML ファイルが正しく動作する確認がとれているブラ |  |  |  |
|         | ウザです。                                  |  |  |  |

- 2. インストール
- 2.1. インストール手順
- ① Microsoft .net framework (3.5) が未インストールの場合はインストールします。

【Microsoft .net framework の確認方法】

「スタート」・「ファイル名を指定して実行」の名前欄に「regedit」と入力しOKボタン

をクリックします。

レジストリエディターが開きますので画面左側のフォルダを次のように辿ります。

HKEY\_LOCAL\_MACHINE

└SOFTWARE

└Microsoft

└NET Framework Setup

└NDP

NDP の下に「v3.5」のフォルダがあれば問題ありません。

- ② GlyfinTMS インストール CD 中のセットアッププログラム setup.exe を起動します。
- ③ インストール開始の確認が表示されます。「Next」を押してください。

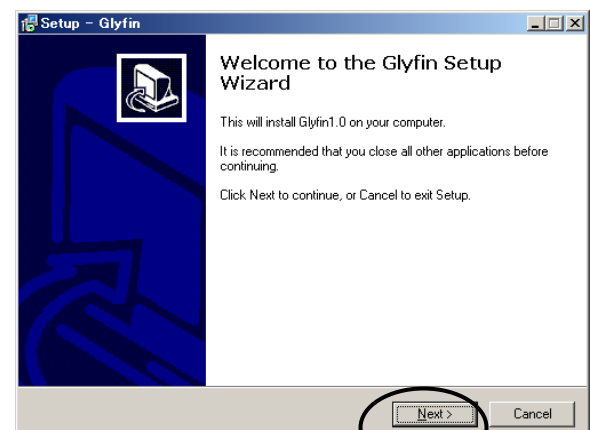

④ インストール先を選択できます。変更の必要が無ければそのまま「Next」を押してください。

|        | 📅 Setup - Glyfin 📃 🗆 🗶                                                                 |
|--------|----------------------------------------------------------------------------------------|
|        | Select Destination Location<br>Where should Glylin be installed?                       |
|        | Setup will install Glyfin into the following folder.                                   |
|        | To continue, click Next. If you would like to select a different folder, click Browse. |
|        | C#Program Files#Glyfin Browse                                                          |
|        | At least 1.4 MB of free disk space is required.                                        |
|        |                                                                                        |
| л<br>Б | プタナホ西ホキナナ 赤西 心西は毎けわけ                                                                   |

⑤ スタートメニューに表示するプログラムグループ名を変更できます。変更の必要が無ければ

そのまま「Next」を押します。

| 🕼 Setup - Glyfin                                                                       |        |
|----------------------------------------------------------------------------------------|--------|
| Select Start Menu Folder<br>Where should Setup place the program's shortcuts?          |        |
| Setup will create the program's shortcuts in the following Start Menu folde            | er.    |
| To continue, click Next. If you would like to select a different folder, click Browse. |        |
| Glyfin Brows                                                                           | :e     |
|                                                                                        |        |
|                                                                                        |        |
|                                                                                        |        |
|                                                                                        |        |
|                                                                                        |        |
|                                                                                        |        |
| < Back                                                                                 | Cancel |

⑥ デスクトップにショートカットを作成するか指定します(作成する場合はチェッ<del>タをの</del>N)。変更の必要が無ければそのまま「Next」を押します。

|            |                      | 🔂 Setup - Glyfin                                                                                                | _ 🗆 🗡    |
|------------|----------------------|----------------------------------------------------------------------------------------------------|----------|
|            |                      | Select Additional Tasks<br>Which additional tasks should be performed?                                          |          |
|            |                      | Select the additional tasks you would like Setup to perform while installing Glyfin, the<br>click Next.         | en       |
|            |                      | Additional icons:                                                                                               |          |
|            |                      |                                                                                                    |          |
|            |                      |                                                                                                    |          |
|            |                      |                                                                                                    |          |
|            |                      | < Back                                                                                                    | Cancel   |
| $\bigcirc$ | 確認表示が出ますので問題が無ければ「In | stall」を押してください。                                                                                                 |          |
|            |                      | 🚰 Setup - Glyfin                                                                                                | _ 🗆 🗙    |
|            |                      | Ready to Install<br>Setup is now ready to begin installing Glyfin on your computer.                             |          |
|            |                      | Click Install to continue with the installation, or click Back if you want to review or<br>change any settings. |          |
|            |                      | Destination location:<br>C.¥Program Files¥Glyfin                                                                | -        |
|            |                      | Start Menu folder:<br>Glyfin                                                                                    |          |
|            |                      |                                                                                                    |          |
|            |                      | ्<br>य                                                                                                    | <b>T</b> |
|            |                      | < Back Install                                                                                                  | Cancel   |
|            |                      |                                                                                                    |          |
| 8          | インストール完了画面が表示されたら「F  | ïnish」を押してください。インストール後日                                                                                         | 自動で      |

GlyfinTMS を起動する場合はチェックを ON の状態にします。

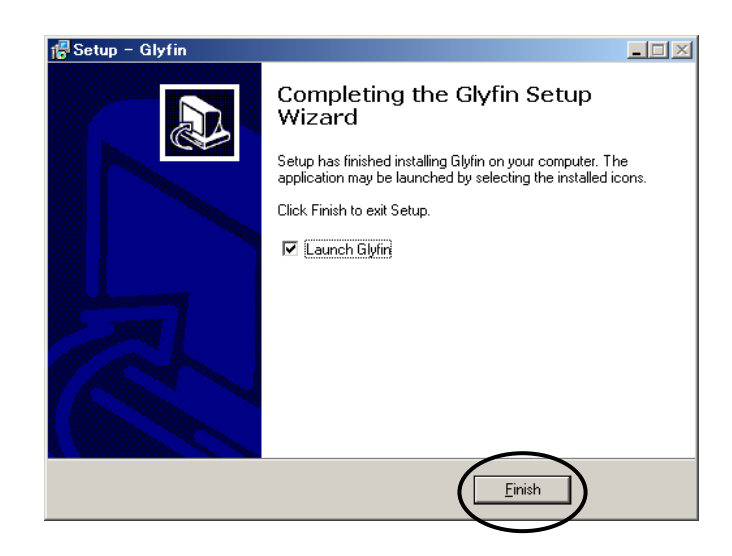

## 2.2. アンインストール手順

Windows の「スタート」・「全てのプログラム」・「GlyfinTMS」・「Uninstall GlyfinTMS」 を選択してください。

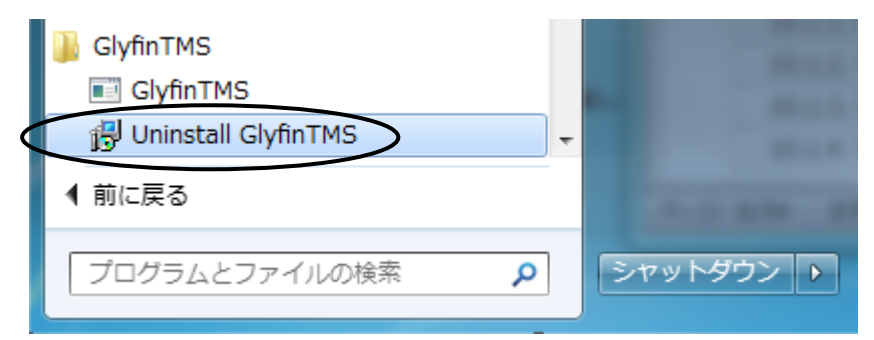

#### 3. 起動と終了

#### 3.1. プログラムの起動

スタートメニューの GlyfinTMS 又はデスクトップにある GlyfinTMS のアイコンをクリッ クして起動します。解析結果の保存ファイル(\*.gly)をダブルクリックしても GlyfinTMS を起動することができます。

#### ※インストール後初回の起動時には次のような警告が表示されます。

| Welco | ome to (             | GlyfinTM                                      | 5!                                        | 1.3                       |                    |                          |                          | × |
|-------|----------------------|-----------------------------------------------|-------------------------------------------|---------------------------|--------------------|--------------------------|--------------------------|---|
|       | Pl<br>"R<br>(G<br>cc | ease spe<br>leAdW.ex<br>GlyfinTMS<br>onverter | cify .RAW<br>(e")<br>S can only<br>path.) | file -> .mz<br>read .mzXI | XML co<br>ML files | nverter pa<br>unless you | th. (It may b<br>specify | e |
|       |                      |                                               |                                           |                           |                    |                          | (                        | к |
| 🕂 Pi  | ropertie             | 25                                            |                                           |                           |                    | /                        |                          | X |
| Fu    | unction<br>eject Se  | Mass Da<br>quences                            | ata Amino<br>Converter                    | ) Mass Dat<br>General     | a Ident            | tification Ty            | pe                       |   |
|       |                      | Tool                                          |                                           | Path                      |                    | FileType                 |                          | 1 |
|       |                      | ReAdW<br>massWo                               | lf                                        | ReAdW<br>massWolf         |                    | RAW                      | -                        |   |
|       |                      | mzWiff                                        |                                           | mzWiff                    |                    | wiff                     |                          |   |
|       | BRUI                 | KER                                           |                                           | 500 544                   |                    |                          |                          |   |
|       |                      | cuton                                         |                                           | Restor                    | e Defau            | Its                      | Apply                    |   |
|       |                      |                                               | 0                                         | K [                       | Cance              |                          |                          |   |

OK を押すとコンバーターを指定する画 面が表示されますので必要に応じてプロ グラムファイルの Path 等を設定してくだ さい。変換プログラムを使用しない場合は そのまま OK を押してください (変換プロ グラムを使用しない場合は、予め変換され ている mzXML形式のファイル以外読み込む 事ができません。)。

## 3.2. プログラムの終了

メニューの「File→Exit」を選択又はウィンドウ右上の「閉じる」ボタンをクリックしま す。この時、解析結果のデータを保存していない場合は保存を行うかどうかの確認ダイア ログが表示されます。

#### 4. ライセンス認証

ライセンス認証をしない場合、解析の実行など一通りの機能は利用できますが、結果を保存することができません。ライセンス認証の手順は次の通りです。

- ① メニューから「Preference  $\rightarrow$  System Properties」を選択します。
- ② Properties ダイアログが表示されますので「License」タブを選びます。
- ③ 「Copy to Clipboard」を押し、MAC Address をコピーします。

| M Properties                                                                                         |
|----------------------------------------------------------------------------------------------------|
| Function Mass Data Amino Mass Data Identification Type<br>Reject Sequences Converter General License |
| License Management                                                                                   |
| MAC Address : 24-77-03-02-A1-D4<br>Copy to Clipboard 3                                               |
| License Key : Paste Clipboard 5                                                                      |
| Activate 6                                                                                           |
|                                                                                                    |
|                                                                                                    |
| 7                                                                                                    |
| OK Cancel                                                                                            |

- ④ コピーした MAC Address をメール本文へ貼り付け、販売元(info@itsl.jp) ヘライセン スキー発行依頼を行なってください。
- ⑤ 販売元からメールで返送されたライセンスキーをコピーし、上記画面の「Paste Clipboard」ボタンで貼り付けます。
- ⑥ 「Activate」ボタンを押します。「Activation completed correctly.」と表示されます。
   もしもエラーが表示される場合は販売元へご連絡をください。
- ⑦ 「OK」ボタンを押します。

#### 5. 画面構成

#### 5.1. 全体

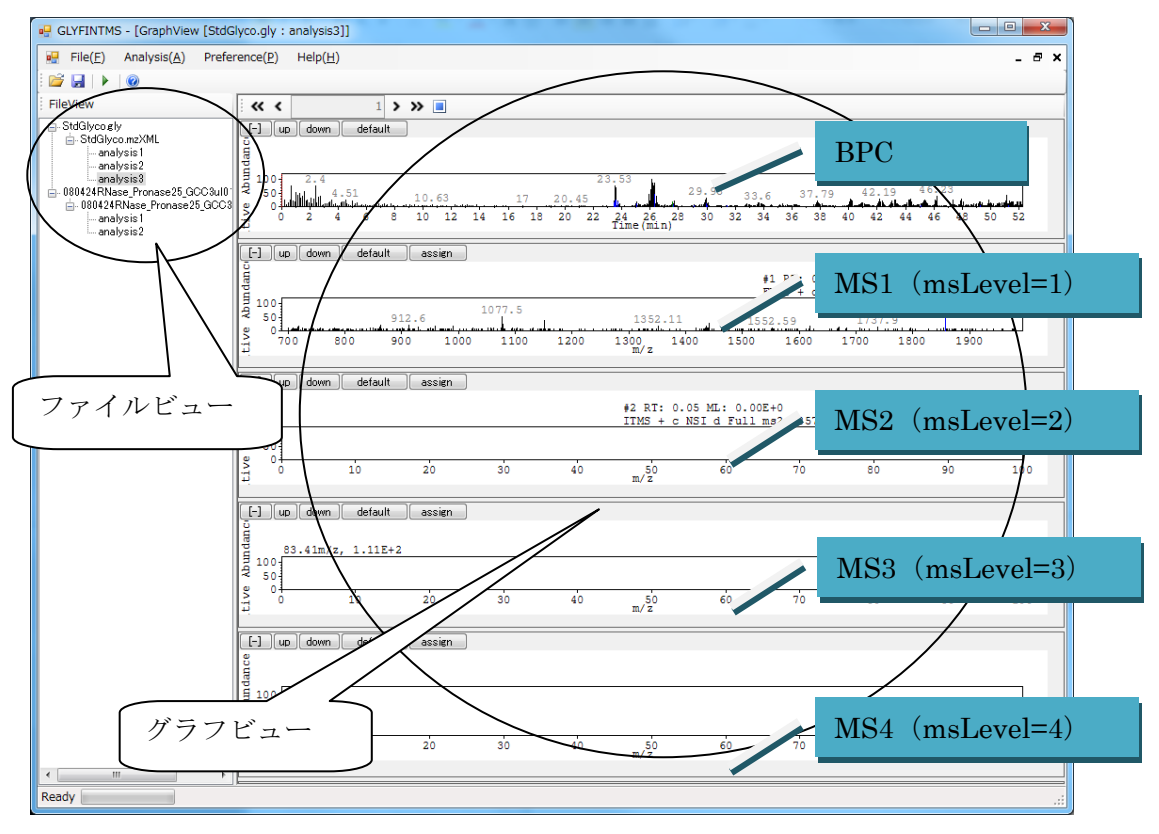

**※**BPC : Base Peak chromatogram

#### 5.2. ファイルビュー

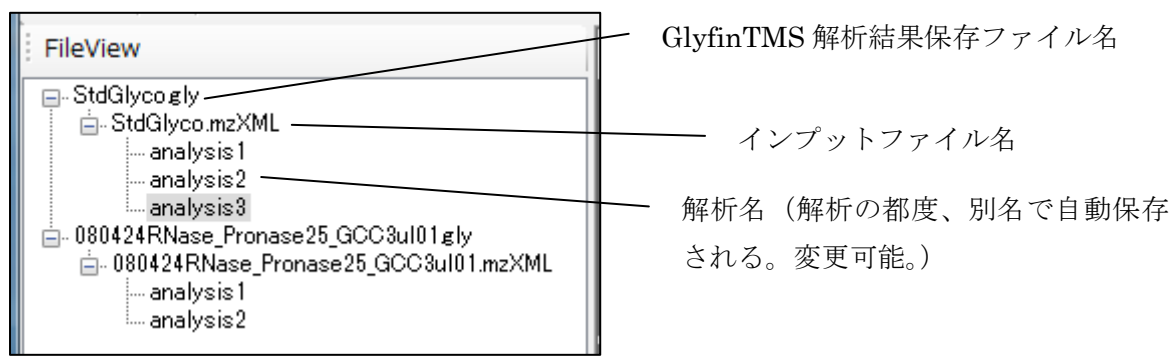

5.3. グラフビュー

ファイルビューで選択した解析名のクロマトグラムを表示します。

クロマトグラムは1段目に MS1 の BPC を表示し、2段目以降に MS1~MS4 のスキャン で得られたものを表示します。

## 6. データの読込

GlyfinTMS でファイルを読み込む方法は2つあります。

- (1) GlyfinTMS のメニューからファイルを指定する方法
- (2) ファイルを GlyfinTMS のアイコン又はウィンドウにドラッグ&ドロップする方法

#### 6.1. メニューからファイルを指定して読み込む

- ① GlyfinTMSのメニューで「File→Open」を選択します。
- ② ファイル選択ダイアログで読み込むファイルを選択します。

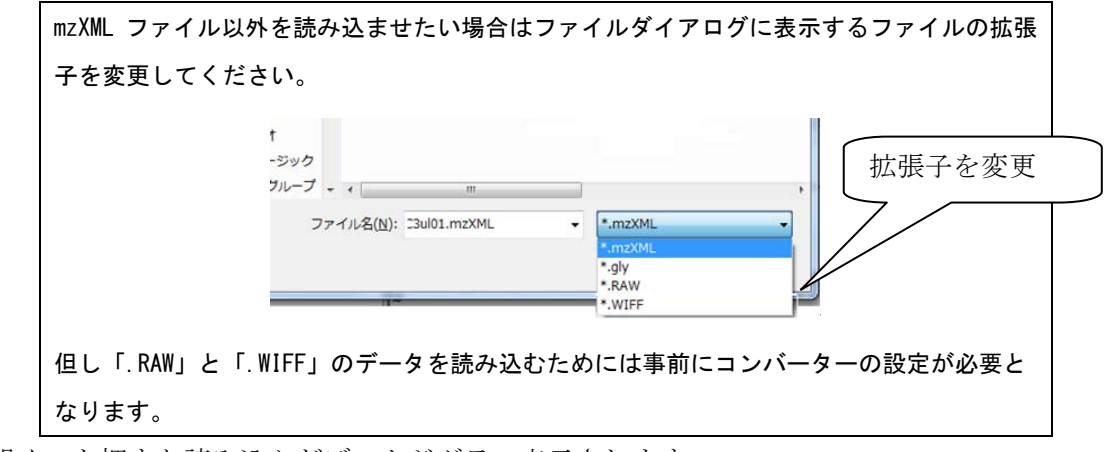

③ 「開く」を押すと読み込んだデータがグラフ表示されます。

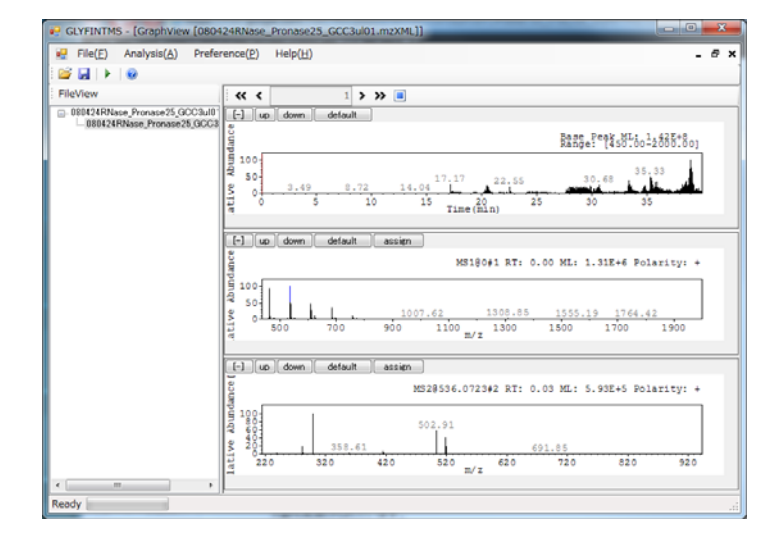

#### 6.2. ファイルをドラッグ&ドロップして読み込む

GlyfinTMS の画面上(どこでも可)に読み込ませたいデータファイルをドラッグ&ドロ ップしてください。

### 6.3. MALDI-TOF/MSデータを読み込む

① メニューの「File→Open MALDI-TOF/MS Data(M)」を選択します。

| File(F) |    | Analysis(A)  | Preference(P) | Н |
|---------|----|--------------|---------------|---|
|         | O  | en(O)        |               |   |
|         | O  | en MALDI-TOF | /MS Data(M)   |   |
| Γ       | Cl | ose(C)       |               |   |
|         | Sa | ve(S)        |               |   |
|         | Sa | ve As(A)     |               |   |
|         | Ex | port(E)      | I             |   |
|         | Ex | it(X)        |               |   |

- ② フォルダを選択するダイアログで MALDI-TOF/MS のデータフォルダ (RAW データが、 複数の mzXML に変換・保存されているフォルダ)を選択します。
- ③ 「OK」を押すと読み込んだデータがグラフ表示されます。

※MALDI-TOF/MS の mzXML ファイルには BPC (又は TIC) のデータが含まれていませんので GlyfinTMS の BPC グラフには自動で仮のピーク値が付与されます。 7. 解析(糖・アミノ酸の自動検出)

#### 7.1. パラメータの設定~解析の実行

- ① FileView でデータ名(2 階層目)を選択します。
- ② 右クリックから「Add Analysis」を選択します。

| FileView                                                                             |
|--------------------------------------------------------------------------------------|
| ■- 080424RNase_Pronase25_GCC3ul01     ■- 080424RNase_Pronase25_GCC3     Add Analysis |
| 142                                                                                  |

③ 解析パラメータ設定画面(Analysis Parameter 画面)が開きますので解析で使用する 糖鎖同定アルゴリズムのパラメータを設定してください。

| litering                            |   | Туре            | Mass           | major/minor | • |
|-------------------------------------|---|-----------------|----------------|-------------|---|
| Function1                           | • | Hex             | 162.2          | major       | • |
| Parameter                           |   | HexNAc          | 203            | major       | • |
| width 2.3 maximum candidate peaks 2 |   | Bac             | 228            | minor       | • |
|                                     |   | Pent            | 132            | minor       | • |
| lentification                       |   | DHex            | 146.16         | minor       | • |
| antication                          |   | NeuNAc          | 291.28         | minor       | • |
| Function 1                          | * |                 |                |             | • |
| Parameter                           |   |                 |                |             |   |
| number of peaks 5 < 90              |   | Reject Sequence | s              |             | • |
| range of m/z 645                    | • |                 | ^00XXX[0]{1]\$ |             |   |
| tolerance 1.2                       |   |                 | ^OXOXX\$       |             |   |
| minimum length                      |   |                 | ^OXOXX[OX]\$   |             |   |
| www.hen.ef.identified.ee.hen        |   |                 | ^OXXO\$        |             | Ε |
|                                     |   |                 | ^OXXOXO\$      |             |   |
| difference of m/z 645               |   |                 | ^OXXX\$        |             |   |
| rate of major 50 %                  |   |                 | ~xx[x0]+xx\$   |             |   |
| intervity (0                        |   |                 | ~xxxo\$        |             |   |
| charge                              |   |                 | `XXXOOX\$      |             | _ |
| ☑ 1+ ☑ 2+                           |   |                 | O(OXX){2,}     |             | _ |
| maximum mumber of minor             |   |                 | 0+XX0+XX       |             | _ |
| maximum number of minor 3           |   |                 | 000X{3,}\$     |             | _ |
| result top 5                        |   |                 | 00X{3,}\$      |             | - |
|                                     |   |                 |                |             |   |

<パラメータの内容>

| 項目名                     | 説明                   | デフォルト値 |
|-------------------------|----------------------|--------|
| width                   | ピークを抽出する m/z の範囲     | 2.3    |
| maximum candidate peaks | width の範囲内に含める最大ピーク数 | 2      |

| number of peaks            | 抽出されたピークの個数がパラメータの範    | $5 \sim 90$    |
|----------------------------|------------------------|----------------|
|                            | 囲内であれば、そのスキャンを解析対象と    |                |
|                            | する。                    |                |
| range of m/z               | 抽出ピークの m/z の最大と最小の差がパラ | 645            |
|                            | メータ値以上であれば、そのスキャンを解    |                |
|                            | 析対象とする。                |                |
| tolerance                  | 登録してある単糖の m/z 値との±誤差許容 | 1.2            |
|                            | 範囲。                    |                |
| minimum length             | 検出する糖鎖の構成単糖の最低連結数。     | 4              |
| number of identified peaks | 糖鎖検出に用いるピーク総数の許容範囲。    | $5 \sim \! 45$ |
| difference of m/z          | 検出された糖鎖に用いているピークの m/z  | 645            |
|                            | の最大と最小の差。              |                |
| rate of major              | 検出された糖鎖中のメジャー単糖の割合。    | 50%            |
| intensity                  | パラメータ値以上の強度のピークが、検出    | 40             |
|                            | された糖鎖中に1つ以上含まれること。     |                |
| charge                     | 検出時に対象とする糖の価数。         | 1+ and 2+      |
| maximum number of minor    | 検出された糖鎖中に許容するマイナー単糖    | 3              |
|                            | の最大数。                  |                |
| result top                 | 検出された糖鎖を表示する数。         | 5              |

※ 表示する糖鎖は、検出した1つの糖鎖に使用しているピークの intensity 値の和を 取って、その値が大きいものから順番に result top で指定した数だけ出力。

<同定に使用する単糖の設定>

| 項目          | 説明              | デフォルト値 |
|-------------|-----------------|--------|
| Туре        | 糖のタイプ           | なし     |
| Mass        | 1 価の糖の m/z 値    | なし     |
| major/minor | major/minor の選択 | major  |

<同定した配列から除く配列のリスト>

| 項目               | 説明                                     |
|------------------|----------------------------------------|
| Reject Sequences | major な糖を"O"、minor な糖を"X"で、表わし、解析時に除外す |
|                  | る糖鎖配列のパターンを正規表現で記述します。詳細は「システム         |
|                  | プロパティ設定」の章をご覧ください。                     |

④ 設定後「OK」ボタンをクリックすると、解析(同定)処理が行われます。

#### 7.2. 解析結果の確認

解析完了後、ツールバーの「>>」をクリックすると自動仮同定されたスキャン番号までジャンプします(「>>」を押すたびに次へ移動します)。

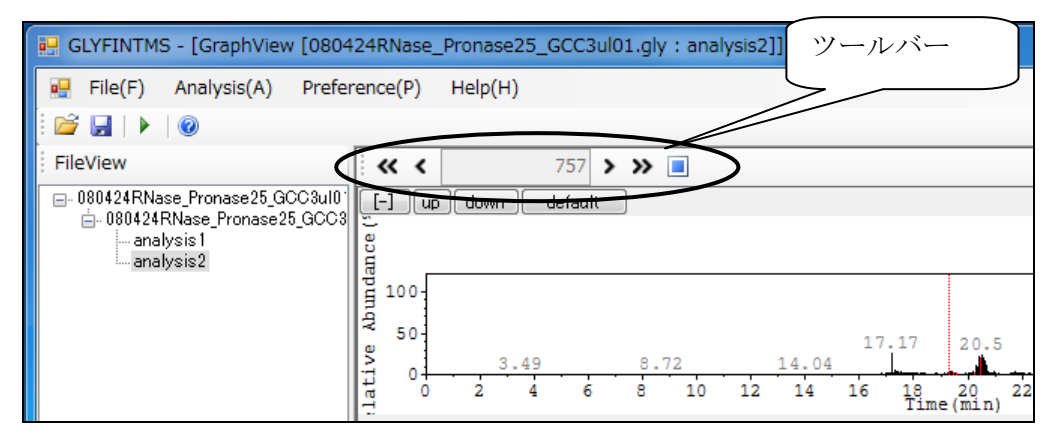

解析により自動仮同定された糖・アミノ酸は次のように表示されます。

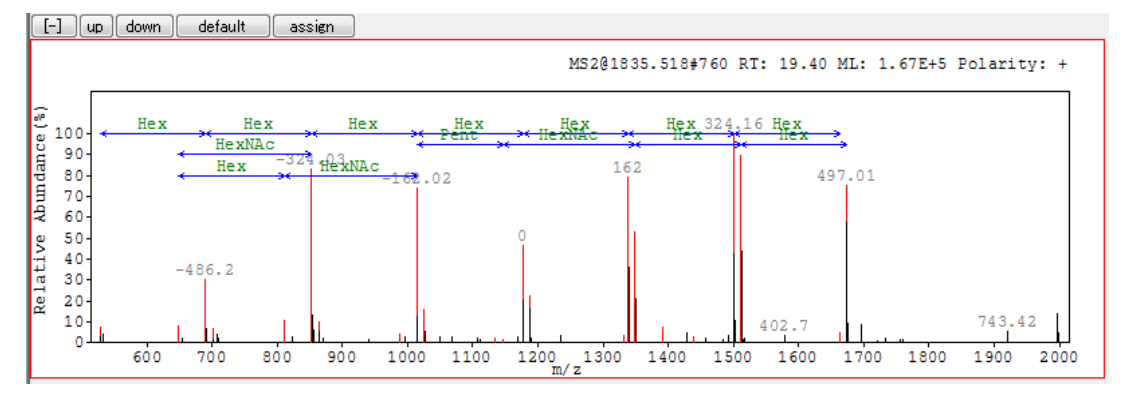

#### 7.3. パラメータを変更して再解析する

- ①対象の解析を選択します。
- ② メニューの「Analysis→Analysis」を選択します。

| File(F)                                                                             | Analysis(A) | Preferen |  |
|-------------------------------------------------------------------------------------|-------------|----------|--|
| 🞽 🔒                                                                                 | Analysis    | (A)      |  |
| FileView                                                                            |             |          |  |
| ⊟- 110609_GCC3ul01 gly<br>È- 080424RNase_Pronase25_GCC3<br>È <mark>analysis1</mark> |             |          |  |

③解析パラメータ設定画面が開きます。以降は通常の解析と同様です。

【注意】再解析すると対象の解析に手動でアサイン、FIX した同定情報は消えてしまいま す。解析結果や手動でアサイン、FIX した情報を残して新しい解析を行いたい場合 は FileView のデータ名(上から2階層目)を右クリックし「Add Analysis」を選 択してください。

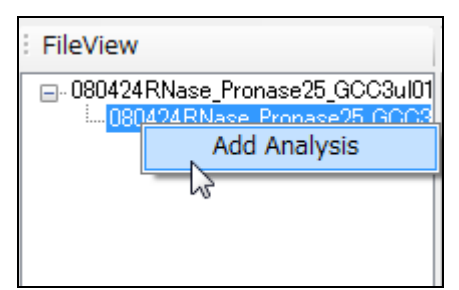

#### 7.4. 解析名の変更

FileView で解析名を選択し、右クリックから"Rename"を選択すると、解析名が編集可能になります。

|                                                             | ()                                                                             |
|-------------------------------------------------------------|--------------------------------------------------------------------------------|
| i 💕 🛃   🕨   🞯                                               |                                                                                |
| FileView                                                    | · · · ·                                                                        |
| en 080424RNase_Pronase<br>in 080424RNase_Pro<br>in analysis | 25_GCC3ul0<br>ase25_GCC3<br>Rename<br>Set Default<br>Delete<br>Show Parameters |

7.5. 実行した解析パラメータをデフォルト値として保存する

FileView で解析名を右クリックし、"Set Default"を選択してください。

| F           | File(F)                                      | Analysis(A)                                                          | Preference(P)                             | Hel |
|-------------|----------------------------------------------|----------------------------------------------------------------------|-------------------------------------------|-----|
| i 💕 (       |                                              | 0                                                                    |                                           |     |
| FileV       | /iew                                         |                                                                      |                                           |     |
| <b>⊡</b> 08 | 0424RNas<br>  080424F<br>  <mark>anal</mark> | se_Pronase25_G<br>Nase_Pronase2<br>/sis1<br>Rer<br>Set<br>Del<br>Sho | CC3ul0<br>5_GCC3<br>ame<br>Default<br>ete |     |

尚、再びインストール時のデフォルト値に戻したい場合はメニューの「Preference」→ 「System Properties」で Properties ダイアログを開き、各タブにある「Restore Defaults」 ボタンをクリックし、最後に「OK」で保存してください。

#### 7.6. 解析結果の削除

FileView で解析名を右クリックし、"Delete"を選択してください。

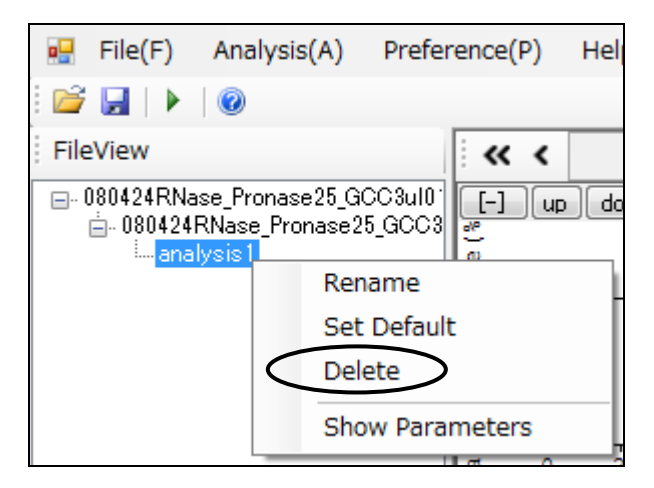

#### 7.7. パラメータの確認

FileView で解析名を選択し右クリックし"Show Parameters"を選択してください。

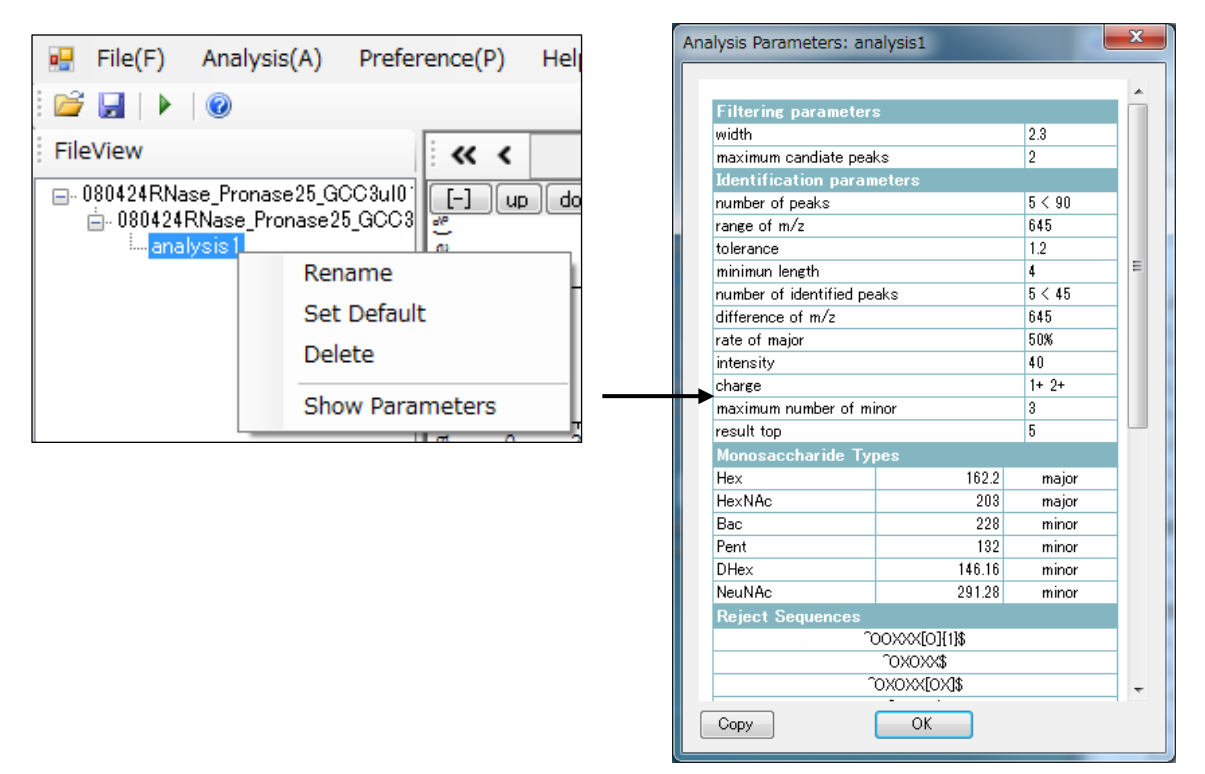

#### 7.8. スキャン数・検出数の確認

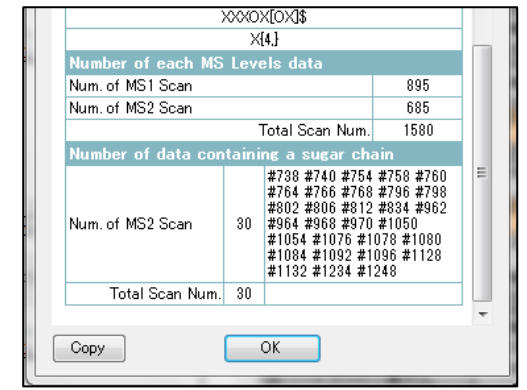

前項の"Show Parameters"で表示される画 面を下にするロールすると、「スキャン数」「検 出数」「検出されたスキャン No.」を確認できま す。

## 7.9. ファイルのClose

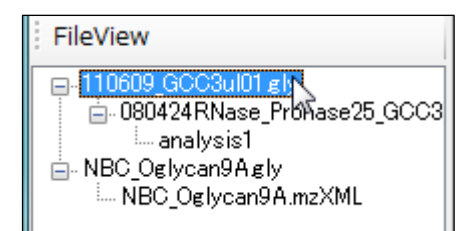

FileView でファイル名を選択し、delete キーを押下 するとそのファイルが閉じます。

## 8. グラフの操作

### 8.1. ツールバー

| GLYFINTMS - [GraphView [0804                                                                           | 424RNase_Pronase25_GCC3ul01.gly : analysis2]] ッールバー                |
|----------------------------------------------------------------------------------------------------|--------------------------------------------------------------------|
| 🖷 File(F) Analysis(A) Prefe                                                                            | rence(P) Help(H)                                                   |
| i 🖻 🔒   🕨   🞯                                                                                          |                                                                    |
| FileView                                                                                               |                                                                    |
| E 080424RNase_Pronase25_GCC3ul0<br>Development = 080424RNase_Pronase25_GCC3<br>analysis 1<br>analysis2 | Up down default                                                    |
|                                                                                                    | <b>P</b> 100<br><b>9</b> 50<br><b>9</b> 3.49 8.72 14.04 17.17 20.5 |
|                                                                                                    | Transformer 1 1 1 1 1 1 1 1 1 1 1 1 1 1 1 1 1 1 1                  |

| ボタン  | 機能                        | ショートカットキー  |
|------|---------------------------|------------|
| ">"  | スキャン番号を1つ増加させ、表示中の全てのクロマト | 右矢印キー      |
|      | グラムを該当するスキャングループ(※)の情報に再描 |            |
|      | 画します。                     |            |
| ">>" | スキャン番号を1つ後ろの同定済ピークが存在するスキ | Ctrl+右矢印キー |
|      | ャン番号まで増加させ、表示中の全てのクロマトグラム |            |
|      | を該当するスキャングループの情報に再描画します。  |            |
| "<"  | スキャン番号を1つ減少させ、表示中の全てのクロマト | 左矢印キー      |
|      | グラムを該当するスキャングループの情報に再描画しま |            |
|      | す。                        |            |
| "<<" | スキャン番号を1つ前の同定済ピークが存在するスキャ | Ctrl+左矢印キー |
|      | ン番号まで減少させ、表示中の全てのクロマトグラムを |            |
|      | 該当するスキャングループの情報に再描画します。   |            |
|      | 全てのクロマトグラムをデフォルトの表示に戻します。 |            |
|      | スキャン番号は先頭の番号に戻ります。        |            |

※スキャングループ: MS1 スキャン中のプリカーサーイオンから得られた多段回のスキャン(MS2~MS4)

を1 グループとして扱い同時に表示します。この1 グループのデータをスキャングル ープと呼んでいます。

#### 8.2. 表示領域(X軸・Y軸)の拡大

各クロマトグラム上で、マウスの左ボタンを押下しながらマウスで領域を指定すると、指 定した領域をX軸・Y軸共に拡大表示します。

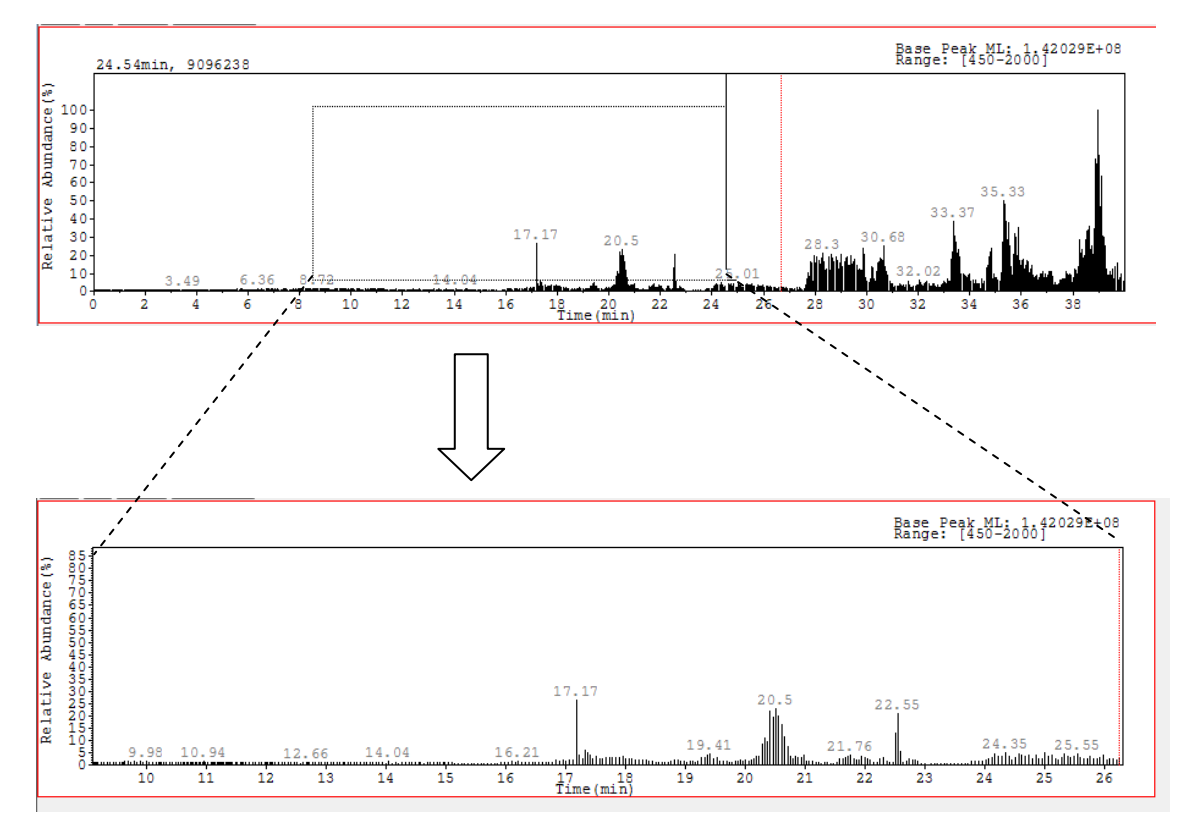

#### 8.3. Relative Abundance (Y軸)の拡大・縮小

各クロマトグラムの"up"ボタン(又はキーボードの↑キー)を押すと、Y 軸(Relative Abundance)が 1000 倍(0.1%)まで拡大表示されます。"down"ボタン(又はキーボード の↓キー)を押すと逆に縮小し 100%表示まで戻せます。

#### 8.4. 表示を初期状態に戻す

default ボタンを押すと拡大表示が最初の状態に戻ります。

- 9. アサインする(糖・アミノ酸の手動検出)
- ① 解析の対象としたい任意のクロマトグラムを表示します。
- ② assign ボタンをクリックします
- ③ 2つのピーク間をドラッグします
- ④ 2つのピーク間の差の m/z に対応する糖・アミノ酸があれば、その名前が自動的に表示されます。

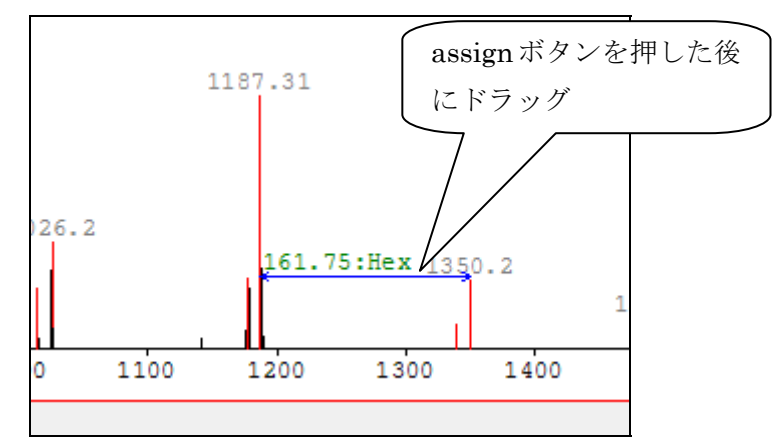

- 10. アサイン情報の削除
- ① assign ボタンを押した状態にします。
- ② 削除したいアサイン情報(線)をクリックで選択します。まとめて削除したい場合は Ctrl ボタンを押しながら複数選択又は「Ctlr キー+A キー」で全て選択します。

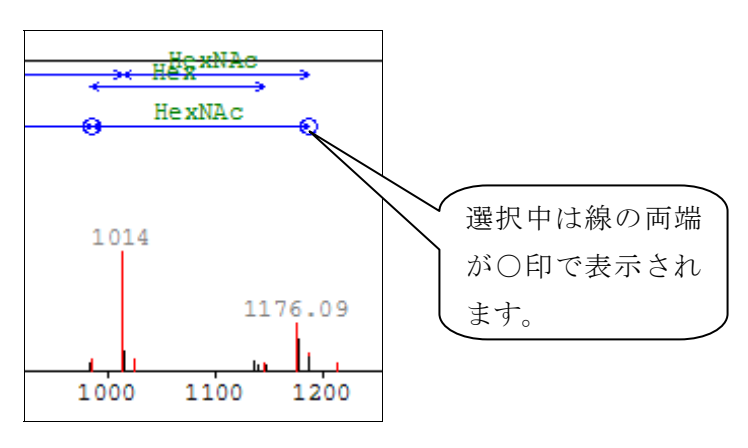

③ delete キー又は BackSpace キーを押します。

#### 11. 糖・アミノ酸の Fix (採用)

- ① 「assin」ボタンを押します。
- ② 仮同定した糖・アミノ酸の線を右クリックします(線の両端に〇が付きます)。
- ③ 「fix」を選択します。

![](_page_22_Figure_4.jpeg)

※「fix」された糖鎖は、選択・削除することはできません。

#### 12. 保存・ファイル出力

#### 12.1. 解析結果の保存

① 解析結果を保存したいファイル名を FileView で選択します。

② 保存ボタン又は File メニューから Save (Save As) をクリックします。

![](_page_23_Figure_4.jpeg)

解析結果の保存ファイルはインプットファイルと同じフォルダへ拡張子がglyに変化して 作成されます。既に同じ名前のglyファイルがある場合は自動的に上書きします。

1つのインプットファイルに対して複数の解析を実施した場合は全ての解析結果が一つの ファイルに保存されます。

保存場所を指定しない場合、保存ファイルはインプットデータと同じフォルダに作成され ます。

#### 12.2. 別名で保存

① FileView で保存対象のgly ファイルを選択します。

- ② メニューの「File」-「Save As」を選択します。
- ③ ファイルダイアログでファイル名を変更して保存します。

![](_page_23_Figure_12.jpeg)

#### 12.3. HTML形式で保存(Export)

解析結果を HTML 形式で Export すると GlyfinTMS をインストールしていない PC でも 解析結果の参照や一部の操作ができます。また、出力した HTML ファイル群をウェブサー バの公開フォルダに置き解析結果を共有する事も可能です。

※HTML形式への Export は自動でアサインされたデータ及びアサイン後に Fix したデー タのみが出力対象となります。

#### 12.3.1. HTML形式へのExport手順

- ① FileView で解析結果を選択します。
- ② メニューから「File→Export→画面サイズ (解像度)」を選択します。

| File(F) | Analysis(A)   | Preference(P) | Help | (H)       |
|---------|---------------|---------------|------|-----------|
| Ope     | en(O)         |               |      |           |
| Ope     | en MALDI-TOF/ | MS Data(M)    |      |           |
| Clos    | se(C)         |               |      |           |
| Sav     | ve(S)         |               |      |           |
| Sav     | e As(A)       |               |      |           |
| Exp     | ort(E)        | •             |      | 1680×1050 |
| Exit    | -(X)          |               | -    | 1600×1024 |
|         | .(//)         |               |      | 1280×1024 |
|         |               |               |      | 1024×768  |
|         |               |               |      | 800×600   |

③ HTML 形式のファイル群を保存するフォルダを指定します。

| フォルタの参照               | X        |
|-----------------------|----------|
| ~                     |          |
|                       |          |
| Application           | <b>^</b> |
| 🛛 📙 BurkerTest        |          |
| D UDA                 |          |
| b U cygwin            |          |
| 🌗 data                |          |
| 🛛 🖟 Glyfin            | -        |
| 新しいフォルダの作成(M) OK キャンセ | 2JL      |

④ OK を押すと Export 処理が始まります。

※画面サイズが大きい程 Export に時間がかかります。環境により数分かかる場合もあります。

以上により、解析結果が HTML と画像ファイルで出力されます。

#### 12.3.2. HTML形式でExportした解析結果の表示

- ① Export したフォルダの中にある「index.html」をダブルクリックし、ブラウザで開き ます。
- ② ActiveX コントロールへの警告が出る場合は許可を行なってください。

![](_page_25_Figure_3.jpeg)

③ グラフが表示されます。グラフ表示は上下2段で固定され、上段は GlyfinTMS 本体と 同じく MS1 の BPC を表示し、下段は MS1~MS4 の各スキャンで得られたクロマト グラムが自動的に切り替わって表示されます。

![](_page_25_Figure_5.jpeg)

※対応するブラウザは1章の「基本動作環境」をご覧下さい。

## 12.3.3. HTML形式でExportした解析結果の操作

部品の操作方法は次の通りです(GlyfinTMS本体と異なります)。

| 画面部品                    | 機能                                          |
|-------------------------|---------------------------------------------|
| >                       | 次のスキャン番号へ移動します。                             |
| <                       | 前のスキャン番号へ移動します。                             |
| $\geq$                  | 同定済ピークが存在する次のスキャン番号まで移動しま<br>す。             |
| <<                      | 同定済ピークが存在する前のスキャン番号まで移動しま<br>す。             |
| Sel >                   | Set myselect ボタンでマーキングした次のスキャン番号に<br>移動します。 |
| < Sel                   | Set myselect ボタンでマーキングした前のスキャン番号に<br>移動します。 |
| © MS1 ● MS2 © MS3 © MS4 | 選択した MsLevel で下段のグラフを固定します。                 |

<上段 (BPC) のグラフ>

## <下段 (MS1~MS4 の何れか) >

| ボタン                   | 機能                                   |
|-----------------------|--------------------------------------|
| Set myselect          | 下段のグラフに手でアサインした情報を仮保存(ブラウザを開い        |
|                       | てる間のみの保存)し、同時に上段のグラフの該当するスキャン        |
|                       | 番号へ青線でマーキングします。                      |
| Save myselect to text | Set myselect で仮保存したアサイン情報(テキスト)とマーキン |
|                       | グしたスキャン番号を子画面に表示させます。子画面に表示され        |
|                       | たテキスト情報をコピーして save.js ファイルに貼付け保存する   |
|                       | ことでアサイン情報及びマーキング情報を保存できます。           |
| Delete MW-line        | ユーザが HTML 上で取り付けた表示中のアサイン情報を全て消      |
|                       | 去します。                                |
| Remove select         | 表示中のスキャン番号のマーキングを消去します。              |
| Remove all myselect   | 全てのマーキングを消去します(手で付けたアサイン情報は消え        |
|                       | ません)。                                |

#### 12.3.4. HTML形式でExportした解析結果へのアサイン

GlyfinTMS 本体では「assign」ボタンを押してからドラッグすることでアサインできます が、HTML 形式で Export したグラフではドラッグするだけでアサインできます (但し FIX はできません)。

![](_page_27_Figure_2.jpeg)

アサインで引いた線は、その線をもう一度クリックすると削除できます。

#### 12.4. クロマトグラム中のピーク情報の保存

クロマトグラム中のピーク情報(数字)をクリップボードへコピーする機能を利用し、テ キストエディタや表ソフトなどに貼りつける事ができます。

| 表示されている全てのク  | 任意のグラフのウィンドウ内で右クリックし、「export→            |
|--------------|------------------------------------------|
| ロマトグラム中のピーク  | info-all→clipboard」を選択してください。            |
| 情報をコピーする     |                                          |
| 1 つのクロマトグラム中 | コピー対象とするグラフのウィンドウ内で右クリックし、               |
| のピーク情報をコピーす  | 「export→info-selected→clipboard」を選択してくださ |
| 3            | ٧٠                                       |

<クリップボードにコピーされる情報>

| 1行目   | ファイル名                     |
|-------|---------------------------|
| 2行目   | FilterLine の情報(MS グラフの場合) |
| 3行目   | Retention Time(MS グラフの場合) |
| 4行目   | スキャン番号(MS グラフの場合)         |
| 5 行目  | ピーク数                      |
| 6行目   | 区切り文字                     |
| 7行目以降 | 各ピークの m/z 値と Intensity 情報 |

<コピーされた情報の貼付け例>

| StdGlyco.gly    |                                    |
|-----------------|------------------------------------|
| FilterLine:FTMS | S + c NSI Full ms [700.00-2000.00] |
| RT:594.006      |                                    |
| Scan #:638      |                                    |
| PeakCount:1291  |                                    |
|                 |                                    |
| Mass            | Intensity                          |
| 700.6121        | 320.5734                           |
| 700.9877        | 380.1582                           |
| 701.41 276.254  |                                    |
| 701.4232        | 301.1366                           |
|                 |                                    |

#### 12.5. クロマトグラム画像出力

| 表示されている全てのク  | 任意のクロマトグラムのウィンドウ内で右クリックし、                 |
|--------------|-------------------------------------------|
| ロマトグラムのイメージ  | 「export→image-all→clipboard」を選択してください。    |
| を出力する        |                                           |
| 1 つのクロマトグラムの | 出力対象とするクロマトグラムのウィンドウ内で右クリ                 |
| イメージを出力する    | ックし、「export→image-selected→clipboard」を選択し |
|              | てください。                                    |

画像を出力する際にはファイルダイアログで画像ファイルの形式 (PNG 形式か PostScript 形式か)を選択できます。

![](_page_29_Picture_3.jpeg)

13. その他の右クリックメニュー

13.1. BPCグラフでの右クリックメニュー

#### 13.1.1. ピークの差分表示

右クリックメニューで「difference」を選択すると、選択中のピークを基準に、そのピ ークとの差分がピークのラベルに表示されます。

![](_page_30_Figure_4.jpeg)

13.1.2. 陰イオンモード/陽イオンモードの切り替え

メニューで「Base Peak→MsLevel→Polarity」を選択すると、BPC を描画する際に用 いるベースピークを抽出する MsLevel と Polarity (陰イオンモード又は陽イオンモー ド)を変更できます。

|   | difference        |   |   |           |   |   |              |
|---|-------------------|---|---|-----------|---|---|--------------|
|   | export            | • |   |           |   |   |              |
| ~ | Base Peak         | • | ~ | MsLevel 1 | ► | ~ | Polarity +   |
|   | Total Ion Current | × |   | MsLevel 2 | ► |   | Polarity -   |
|   | SelectMS          |   | - |           |   |   | Polarity +/- |

同様に、「Total Ion Current→MsLevel→Polarity」を選択すると、1段目のクロマト グラムを BPC から TIC に変更し、描画する際に用いる MsLevel と Polarity を変更で きます。

|   | difference<br>export | • |           |   |              |
|---|----------------------|---|-----------|---|--------------|
| ~ | Base Peak            | ► |           |   |              |
|   | Total Ion Current    | • | MsLevel 1 | • | Polarity +   |
|   | SelectMS             |   | MsLevel 2 | ۲ | Polarity -   |
| _ |                      |   |           |   | Polarity +/- |

#### 13.1.3. ピーク検索

検索対象の m/z の範囲と msLevel、polarity を指定すると、それらの条件に一致する スキャンデータを検索・クロマトグラムを表示します。

- ① BPC グラフのウィンドウ内で右クリックします
- ② 「SelectMS」を選択します。

![](_page_32_Picture_4.jpeg)

③ 開いた画面で検索条件(m/z の範囲、MSLevel、polarity)を指定します。m/z の範囲(From と To)については To を省略すると To には自動的に+0.5 された値が入ります。

| SelectMS                |
|-------------------------|
| TIC                     |
| range: 450 - 2000 m/z   |
| MSLevel V MS3 V MS4     |
| polarity<br>◎ + ◎ - ◎ ± |
| OK Cancel               |

④ OK ボタンで検索が始まり、結果がグラフ表示されます。結果表示の状態を解除し元のグラフ表示に戻したい場合は(2)で ON にした「SelectMS」のチェックを OFF にしてください。

#### 13.2. MSのグラフでの右クリック→メニュー

MSのグラフで右クリックすると以下のようなメニューが表示されます。

![](_page_33_Figure_2.jpeg)

#### 13.2.1. ピークの差分表示

メニューで「difference」を選択すると、選択されたピークを基準にして、そのピーク との差分が各ピークのラベルに表示されます。

![](_page_33_Figure_5.jpeg)

![](_page_33_Figure_6.jpeg)

![](_page_33_Figure_7.jpeg)

## 13.2.2. 自動検出された糖鎖を表示する数

※このメニューは MS2 以上のグラフでのみ選択できます

「number of identified chain」では自動検出された糖鎖をグラフに(上から)いくつ 表示するかを指定できます。

| NumOfIdertifiedChainFo         |
|--------------------------------|
|                                |
| Number Of Identified Chain 5 🚔 |
| OK Cancel                      |
| <u>н</u>                       |

## 14. システムプロパティ設定

メニューから「Preference  $\rightarrow$  System Properties」を選択すると、Properties ダイアログ が表示されます。このダイアログで各種パラメータのデフォルト値を設定します。

| 2.3 m        |                                                                                                    |                                                                                                    |                                                                                                    |                                                                                                    |                                                                                                    |                                                                                                    |
|--------------|----------------------------------------------------------------------------------------------------|----------------------------------------------------------------------------------------------------|----------------------------------------------------------------------------------------------------|----------------------------------------------------------------------------------------------------|----------------------------------------------------------------------------------------------------|----------------------------------------------------------------------------------------------------|
|              | aximun cai                                                                                                    | ndida                                                                                                    | ate pea                                                                                                    | aks                                                                                                    |                                                                                                    | 2                                                                                                    |
|              |                                                                                                    |                                                                                                    |                                                                                                    |                                                                                                    |                                                                                                    |                                                                                                    |
|              |                                                                                                    |                                                                                                    |                                                                                                    | _                                                                                                    |                                                                                                    |                                                                                                    |
| er of peaks  | 5                                                                                                    | <                                                                                                    |                                                                                                    | 90                                                                                                    |                                                                                                    |                                                                                                    |
| nge of m/z   | 645                                                                                                    |                                                                                                    |                                                                                                    |                                                                                                    |                                                                                                    |                                                                                                    |
| tolerance    | 1.2                                                                                                    |                                                                                                    |                                                                                                    |                                                                                                    |                                                                                                    |                                                                                                    |
| num length   | 4                                                                                                    |                                                                                                    |                                                                                                    |                                                                                                    |                                                                                                    |                                                                                                    |
| ified peaks  | 5                                                                                                    | <                                                                                                    |                                                                                                    | 45                                                                                                    |                                                                                                    |                                                                                                    |
| ence of m/z  | 645                                                                                                    |                                                                                                    |                                                                                                    |                                                                                                    |                                                                                                    |                                                                                                    |
| e of major   | 50                                                                                                    | %                                                                                                    |                                                                                                    |                                                                                                    |                                                                                                    |                                                                                                    |
| intensity    | 40                                                                                                    |                                                                                                    |                                                                                                    |                                                                                                    |                                                                                                    |                                                                                                    |
| ge<br>📝 1+ [ | <b>V</b> 2+ [                                                                                                    | 3                                                                                                    | +                                                                                                    |                                                                                                    |                                                                                                    |                                                                                                    |
| r of minor   | 3                                                                                                    |                                                                                                    |                                                                                                    |                                                                                                    |                                                                                                    |                                                                                                    |
|              |                                                                                                    |                                                                                                    |                                                                                                    |                                                                                                    |                                                                                                    |                                                                                                    |
|              | er of peaks [<br>nge of m/z ]<br>tolerance [<br>num length ]<br>ified peaks [<br>ence of m/z ]<br>e of major [<br>intensity ]<br>ge 1+ | er of peaks 5<br>nge of m/z 645<br>tolerance 1.2<br>num length 4<br>ified peaks 5<br>ence of m/z 645<br>e of major 50<br>intensity 40<br>ge<br>I+ V 2+ | er of peaks 5 <<br>nge of m/2 645<br>tolerance 1.2<br>num length 4<br>ified peaks 5 <<br>ence of m/2 645<br>e of major 50 %<br>intensity 40<br>ge<br>1+ 2+ 3 | er of peaks $5 <$<br>nge of m/z $645$<br>tolerance $1.2$<br>num length $4$<br>ified peaks $5 <$<br>ence of m/z $645$<br>e of major $50 \%$<br>intensity $40$<br>ge<br>1 + 2 + 3 + | er of peaks $5 < 90$<br>nge of m/2 $645$<br>tolerance $1.2$<br>num length $4$<br>ified peaks $5 < 45$<br>ence of m/2 $645$<br>e of major $50 \%$<br>intensity $40$<br>ge<br>1+ 22 + 3+ | er of peaks $5 < 90$<br>nge of m/z $645$<br>tolerance $1.2$<br>num length $4$<br>ified peaks $5 < 45$<br>ence of m/z $645$<br>e of major $50$ %<br>intensity $40$<br>ge<br>$1+ \sqrt{2} + \sqrt{3} + \sqrt{2}$ |

Properties ダイアログ

#### 14.1. 同定関数のデフォルト値の設定

Properties ダイアログから Function タブを選択します。以下のような画面が表示されます。 解析で使用する同定関数のパラメータのデフォルト値を設定します。Restore Defaults ボタ ンを押下すると、システムのデフォルト値が表示されます。

| -Filtering      |                    |             |       |           |   |
|-----------------|--------------------|-------------|-------|-----------|---|
| Paramete        | er                 |             |       |           |   |
| width           | 23 r               | maximun car | ndida | ate peaks | 2 |
| _Identification |                    |             |       |           |   |
| Paramete        | er                 |             | ,     |           |   |
|                 | munder of peaks    | 0           | `     | 90        |   |
|                 | range of m/z       | 040         |       |           |   |
|                 | tolerance          | 1.2         |       |           |   |
|                 | minimum length     | 4           |       |           |   |
| munber o        | f identified peaks | 5           | <     | 45        |   |
|                 | difference of m/z  | 645         |       |           |   |
|                 | rate of major      | 50          | %     |           |   |
|                 | intensity          | 40          |       |           |   |
|                 | _charge            | 40          |       |           |   |
|                 | ☑ 1+               | 2+          | 3     | +         |   |
| maximun         | number of minor    | 3           |       |           |   |
|                 | result top         | 5           |       |           |   |
|                 |                    |             |       |           |   |

Properties ダイアログの Function タブ

各項目のデフォルト値については「7.1. パラメータの設定~解析の実行」をご覧ください。

#### 14.2. 同定関数の単糖の設定

Properties ダイアログから Mass Data タブを選択します。以下のような画面が表示されま す。解析で使用する同定関数の単糖のデフォルト値を設定します。Restore Defaults ボタン を押下すると、システムのデフォルト値が表示されます。

| Tupotio | Sequences Conv<br>m Mass Data ( | verter General  | Identification | Tur  |          |
|---------|---------------------------------|-----------------|----------------|------|----------|
| unctio  |                                 | amino Mass Data | Identification | гтур | 6        |
|         | Туре                            | Mass            | major/mino     | or   | Color 1+ |
| ۱.      | Hex                             | 162.2           | major          | -    |          |
|         | HexNAc                          | 203             | major          | -    |          |
|         | Bac                             | 228             | minor          | -    |          |
|         | Pent                            | 132             | minor          | -    |          |
|         | DHex                            | 146.16          | minor          | -    |          |
|         | NeuNAc                          | 291.28          | minor          | -    |          |
| *       |                                 |                 |                | -    |          |
|         |                                 |                 |                |      |          |
|         |                                 |                 |                |      |          |
| •       |                                 | III             |                |      | ,        |
| ۲ 🗆     |                                 | III<br>Resto    | ore Defaults   |      | Apply    |

Properties ダイアログの Mass Data タブ

| 谷卑惦頂報のシベノムノノオル下値 | Ĩ |
|------------------|---|
|------------------|---|

| Туре   | Mass   | major/minor | Color |
|--------|--------|-------------|-------|
| Hex    | 162.2  | major       | Green |
| HexNAc | 203    | major       | Green |
| Bac    | 228    | minor       | Green |
| Pent   | 132    | minor       | Green |
| DHex   | 146.16 | minor       | Green |
| NeuNAc | 291.28 | minor       | Green |

#### 14.3. 手動アサインで使用するアミノ酸の設定

Properties ダイアログから Amino Mass Data タブを選択します。以下のような画面が表示 されます。手動アサインで使用するアミノ酸のデフォルト値を設定します。Restore Defaults ボタンを押下すると、システムのデフォルト値が表示されます。

|   | Туре    | Mass             | Color | - |
|---|---------|------------------|-------|---|
| • | Gly     | 76.07            |       |   |
|   | Ala     | 90.1             |       |   |
|   | Ser     | 106.1            |       |   |
|   | Pro     | 116.14           |       |   |
|   | Val     | 118.15           |       |   |
|   | Thr     | 120.13           |       |   |
|   | Cys     | 122.17           |       | - |
|   | Ile/Leu | 132.18           |       |   |
|   | Asn/Orn | 133.13           |       |   |
|   | Asp     | 134.11           |       |   |
|   | Lys/Gln | 147.17           |       |   |
|   | Glu     | 148.14           |       |   |
|   | Met     | 150.22           |       |   |
|   | His     | 156.16           |       |   |
|   | Phe     | 166.2            |       |   |
|   | Arg     | 175.21           |       | - |
| • |         |                  |       | • |
|   |         | Restore Defaults | Apply |   |

Properties ダイアログの Amino Mass Data タブ

| Туре    | Mass   | Color |
|---------|--------|-------|
| Gly     | 76.07  | Red   |
| Ser     | 90.1   | Red   |
| Pro     | 116.14 | Red   |
| Thr     | 120.13 | Red   |
| Cys     | 122.17 | Red   |
| Ile/Leu | 132.18 | Red   |
| Asn/Orn | 133.13 | Red   |
| Asp     | 134.11 | Red   |
| Lys/Gln | 147.17 | Red   |
| Glu     | 148.14 | Red   |
| Met     | 150.22 | Red   |
| His     | 156.16 | Red   |
| Phe     | 166.2  | Red   |
| Arg     | 175.21 | Red   |
| Tyr     | 182.2  | Red   |
| Trp     | 205.2  | Red   |

<手動アサインで使用するアミノ酸のシステムデフォルト値>

## 14.4. 検出したピークの色の設定

Properties ダイアログから Identification Type タブを選択します。 この画面では糖鎖を検出した BPC グラフのピークの色のを設定します。

|   | Properties                                                  |
|---|-------------------------------------------------------------|
|   | <u> </u>                                                    |
|   | Reject Sequences Converter General                          |
|   | Function Mass Data Amino Mass Data Identification Type      |
| - | Color Of Peaks<br>All<br>Continuity<br>Discontinuity<br>Fix |
|   |                                                             |
|   | Restore Defaults Apply                                      |
|   | OK Cancel                                                   |

Properties ダイアログの Identification Type タブ

Restore Defaults ボタンを押下すると、システムのデフォルト値が復元されます。

| Type          | 説明                             | デフォルト値 |
|---------------|--------------------------------|--------|
| All           | 全ての MsLevel で糖鎖が同定されているもの。     | Red    |
| Continuity    | 全てのレベルで検出されてはいないが、MsLevel2 から連 | Green  |
|               | 続して検出されているもの。                  |        |
| Discontinuity | 同定したレベルがあるが、連続していない場合。         | Blue   |
| Fix           | Fixされているもの。                    | Orange |

#### 14.5. 検出する糖鎖の配列から除外する配列の設定

検出した糖鎖配列で、糖鎖の配列としては適当でないと思われる糖鎖配列をあらかじめ設 定し検出結果から除外します。major な糖を"O"(アルファベットのオー)、minor な糖を "X"(アルファベットのエックス)で表わし正規表現(※)で、各カラムに記述します。 Restore Defaults ボタンを押下すると、システムのデフォルト値が表示されます。

(※)正規表現とは「パターンにマッチする文字列」を表現する方法です。

| Reject Sequences           `OOXXX[0]{1}\$           `OXXX(0){1}\$           `OXXX0\$           `OXXX0\$           `OXXX0\$           `OXXX0\$           `OXXX\$           `OXXX\$ </th <th>uncti<br/>eject</th> <th>ion   Mass Data   Amino Mass Data   Identification Type  <br/>t Sequences   Converter   General  </th> <th></th> | uncti<br>eject | ion   Mass Data   Amino Mass Data   Identification Type  <br>t Sequences   Converter   General |   |
|----------------------------------------------------------------------------------------------------|----------------|------------------------------------------------------------------------------------------------|---|
| COOXX(0)(1)8         Image: Coox (0)(1)8           COXXX(0)(2)8         Image: Coox (0)(2)8           COXXX(0)(2)         Image: Coox (0)(2)8           COXXX(0)(2)         Image: Coox (0)(2)8           COXXX(0)(2)8         Image: Coox (0)(2)8           COXXX(0)(2)8         Image: Coox (0)(2)8           COXXX(0)(2)8         Image: Coox (0)(2)8           COXXX(0)(2)8         Image: Coox (0)(2)8           COXXX(0)(2)8         Image: Coox (0)(2)8           COXXX(0)(2)8         Image: Coox (0)(2)8           COXXX(0)(2)8         Image: Coox (0)(2)8           COXXX(0)(2)8         Image: Coox (0)(2)8           COXXX(0)8         Image: Coox (0)(2)(2)8           COXXX(0)8         Image: Coox (0)(2)(2)(2)(2)(2)(2)(2)(2)(2)(2)(2)(2)(2)                                                                                                    |                | Reject Sequences                                                                               | - |
| ○XOXX\$       ○XOXX(DX)\$       ○XXXX\$       ○XXXX\$       ○XXXX\$       ○XXXX\$       ○XXXX\$       ○XXXX\$       ○XXXX\$       ○XXXX\$       ○XXXX\$       ○XXXX\$       ○XXXX\$       ○XXXX\$       ○XXXX\$       ○XXX\$       ○XXX\$       >XXX\$       >XXX\$       >XXX\$       >XXX\$       >XXX\$       >XXX\$       >XXXX\$       >XXXX\$       >XXXX\$       >XXXX\$       >XXXX\$       >XXXX\$       >XXXX\$       >XXXX\$       >XXXX\$                                                                                                    | •              | ^00XXX[0]{1]\$                                                                                 | Π |
| ``○XOX(E)X(\$           ``OXXO\$           ``OXXO\$           ``OXXXO\$                                                                                                    |                | °0x0xx\$                                                                                       |   |
| ``0>0000\$           ``0>0000\$           ``0>000\$           ``0>000\$           ``00000\$           ``00000\$           ``00000\$           ``00000\$           ``00000\$           ``00000\$           ``00000\$           ``00000\$           ``00000\$           ``00000\$           ``00000\$           ``00000\$           ``00000\$           ``00000\$           ``00000\$           ``00000\$           ``00000\$           ``00000\$           ``00000\$           ``00000\$           ``00000\$           ``00000\$           ``00000\$           ``00000\$           ``00000\$           ``00000\$           ``00000\$           ``00000\$           ``00000\$           ``00000\$           ``00000\$           ``00000\$           ``00000\$           ``00000\$           ``00000\$           ``00000\$           ``00000\$           ``00000\$           ``00000\$           ``00000\$           ``00000\$                                                                                                    |                | ^OXOXX[OX]\$                                                                                   |   |
| ``OXXOX\$\$           ``OXXOX\$           ``OXXOX\$           ``XXXOX\$           ``XXXOOX\$           ``XXXOX\$           ``XXXOX\$           ``XXXOX\$           ``XXXOX\$           ``XXXOX\$           ``XXXOX\$           ``XXXOX                                                                                      |                | °0XX0\$                                                                                        | - |
| ````````````````````````````````````                                                                                                    |                | °0XX0X0\$                                                                                      |   |
| `>xx(xo]+xxx\$           `>xxxxo]           `>xxxxo]           `>xxxxo]           `xxxxo]           `xxxo]           `xxxo]           `xxxxo] </td <td></td> <td>°0xxx\$</td> <td></td>                                                                                                    |                | °0xxx\$                                                                                        |   |
| >>>>>>>>>>>>>>>>>>>>>>>>>>>>>>>>                                                                                                    |                | `XX[X0]+XX\$                                                                                   |   |
| Two:     O(0)       O(0)     O(0)       III     III         Restore Defaults     Apply                                                                                                    |                | XXX0\$                                                                                         | - |
| C(OXX)[2.]                                                                                                    |                | `XXX00X\$                                                                                      | - |
| Restore Defaults Apply                                                                                                    |                | 0(0)(2)                                                                                        |   |
| Restore Defaults Apply                                                                                                    |                |                                                                                                |   |
|                                                                                                    | •              | • • • • • • • • • • • • • • • • • • •                                                          |   |

Properties ダイアログの Reject Sequences タブ

Reject Sequence の正規表現にマッチするパターンの説明

| No  | 配列             | 説明                                                       |
|-----|----------------|----------------------------------------------------------|
| 1.  | ^OOXXX[0]{1}\$ | (先頭)major-major-minor-minor-major(末端)                    |
| 2.  | ^OXOXX\$       | (先頭)major-minor-major-minor-minor(末端)                    |
| 3.  | ^OXOXX[OX]\$   | (先頭)major-minor-major-minor-(major 又は minor)(末端)         |
| 4.  | ^OXXO\$        | (先頭)major-minor-major(末端)                                |
| 5.  | ^OXXX\$        | (先頭)major-minor-minor(末端)                                |
| 6.  | ^XX[XO]+XX\$   | (先頭)minor-minor-(minor 又は major が 1 回以上)-minor-minor(末端) |
| 7.  | ^OXXOXO\$      | (先頭)major-minor-major-minor-major(末端)                    |
| 8.  | ^XXXO\$        | (先頭)-minor-minor-major(末端)                               |
| 9.  | ^XXXOOX\$      | (先頭)minor-minor-major-major-minor(末端)                    |
| 10. | O(OXX){2,}     | major-(major-minor-minor に2回以上)                          |
| 11. | O+XXO+XX       | (major が 1 回以上)-minor-minor-(major が 1 回以上)-minor-minor  |
| 12. | OOOX{3,}\$     | major-major-(minor が3回以上)(末端)                            |
| 13. | OOX{3,}\$      | major-major-(minor が3回以上)(末端)                            |
| 14. | OOXOX{2,}\$    | major-major-minor-major-(minor が2回以上)(末端)                |
| 15. | OXXOX{1,}      | major-minor-major-(minor が1回以上)                          |
| 16. | XOOX{2,}\$     | minor-major-major-(minor が2回以上)(末端)                      |
| 17. | XOX{2,}        | minor-major-(minor が 2 回以上)                              |
| 18. | XOXOX{2,}      | minor-major-minor-major-(minor が2回以上)                    |
| 19. | XOXXOX{1,}\$   | minor-major-minor-major-(minor が1回以上)(末端)                |
| 20. | XXOX[O]*\$     | minor-minor-major-minor-(major が 0 回以上)(末端)              |
| 21. | XXXO[OX]\$     | minor-minor-major-(major 又は minor)(末端)                   |
| 22. | XXXOX[OX]\$    | minor-minor-major-minor-(major 又は minor)(末端)             |
| 23. | X{4,}          | minor が 4 回以上                                            |

## 14.6. 各社データに対応するConverterの設定

Properties ダイアログから Convert タブを選択します。以下のような画面が表示されます。 データに対応する変換ツールの設定をします。Restore Defaults ボタンを押下すると、シス テムのデフォルト値が表示されます。

| 🕂 Properti            | Properties                                |                                   |                |       |  |
|-----------------------|-------------------------------------------|-----------------------------------|----------------|-------|--|
| Function<br>Reject Se | Mass Data Amin<br>quences Converte        | Mass Data Ident<br>General Licens | ification Type | •     |  |
|                       | Tool                                      | Path                              | FileType       |       |  |
| •                     | ReAdW                                     | ReAdW                             | RAW            |       |  |
|                       | massWolf                                  | massWolf                          | RAW            |       |  |
|                       | mzWiff                                    | mzWiff                            | wiff           |       |  |
| MAL                   | MALDI-TOM/MS Data<br>cutoff 500 Intensity |                                   |                |       |  |
|                       |                                           | Restore Defau                     | lts A          | apply |  |
|                       |                                           | OK Cance                          |                |       |  |

Properties ダイアログの Convert タブ

Tool に変換ツールの名称、Path に変換ツールのパス、FileType にデータファイルの拡張子を指定します。

<変換ツールデフォルト値>

| Tool     | Path     | FileType |
|----------|----------|----------|
| ReAdw    | ReAdw    | RAW      |
| massWolf | massWolf | RAW      |
| mzWiff   | mzWiff   | wiff     |

## <MALDI-TOF/MS 欄>

| cutoff | MALDI-TOF/MS のデータを変換する時の強度のカットオフ値。 |
|--------|------------------------------------|
|        | デフォルト値は intensity 500。             |

## 14.7. その他の設定

Properties ダイアログから General タブを選択します。以下のような画面が表示されます。

| 👬 Properties 📃 🗆 📼                                                                                   | 3 |
|----------------------------------------------------------------------------------------------------|---|
| Function Mass Data Amino Mass Data Identification Type<br>Reject Sequences Converter General License |   |
| Save<br>autosave∶every δ0 ( minutes                                                                  |   |
|                                                                                                    |   |
|                                                                                                    |   |
|                                                                                                    |   |
|                                                                                                    |   |
|                                                                                                    |   |
| Restore Apply                                                                                        |   |
| OK Cancel                                                                                            |   |

Properties ダイアログの General タブ

| Туре      | 説明                     | デフォルト値 |
|-----------|------------------------|--------|
| auto save | 解析結果を自動保存する間隔を分で指定します。 | 60(分)  |
|           | 自動保存しない場合は0を指定してください。  |        |

## 15. メニューとツールバー

15.1. File(F) メニュー

| メニュー名   | キー     | 説明                |
|---------|--------|-------------------|
| File(F) | alt +f | File メニューが表示されます。 |

| File(F) | Analysis(A)   | Preference(P) | Η |
|---------|---------------|---------------|---|
| Ope     | en(O)         |               | Ì |
| Ope     | en MALDI-TOF/ | /MS Data(M)   | t |
| Clos    | se(C)         |               | I |
| Sav     | ve(S)         |               | I |
| Sav     | ve As(A)      |               | I |
| Exp     | ort(E)        | •             | I |
| Exit    | :(X)          |               |   |

| メニュー名             | キー       | 説明                        |
|-------------------|----------|---------------------------|
| Open(O)           | shift +o | ファイル選択ダイアログを表示し、選択され      |
|                   |          | たファイルを開きます。               |
| Open MALDI-TOF/MS | shift +m | MALDI-TOF/MS のデータを読み込む時に選 |
| Data(M)           |          | 択します。                     |
| Close(C)          | shift +c | 現在カレントになっているファイルを閉じま      |
|                   |          | す。                        |
| Save(S)           | shift +s | 現在カレントになっているファイルを gly 形   |
|                   |          | 式で上書き保存します。               |
| Save As(A)        | shift +a | 現在カレントになっているファイルを gly 形   |
|                   |          | 式で、別名で保存します。              |
| Export(E)         | shift +e | 現在カレントになっているデータを HTML     |
|                   |          | 形式で出力します。                 |
| Exit(X)           | shift +x | プログラムを終了します。              |

## 15.2. Analysis (A) メニュー

| ,           |        |                       |
|-------------|--------|-----------------------|
| メニュー名       | +-     | 説明                    |
| Analysis(A) | alt +a | Analysis メニューが表示されます。 |

![](_page_47_Picture_2.jpeg)

| メニュー        | サブメニュー | 説明                   |
|-------------|--------|----------------------|
| Analysis(A) | shit+a | 同定処理のパラメータを設定するダイアログ |
|             |        | が表示されます。             |

## 15.3. Preference(P) $\checkmark = = = =$

| メニュー名         | キー     | 説明                      |
|---------------|--------|-------------------------|
| Preference(P) | alt +p | Preference メニューが表示されます。 |

Preference(P) Help(H) System Properties(P)

| メニュー                 | サブメニュー   | 説明                |
|----------------------|----------|-------------------|
| System Properties(P) | shift +p | システムのデフォルト値を設定するダ |
|                      |          | イアログが表示されます。      |
|                      |          |                   |

## 15.4. Help(H)メニュー

| メニュー名   | キー     | 説明                |
|---------|--------|-------------------|
| Help(H) | alt +h | Help メニューが表示されます。 |

Help(H) Help(H) About Glyfin(I)

| メニュー               | サブメニュー   | 説明                     |
|--------------------|----------|------------------------|
| Help(H)            | shift +h | Help が表示されます。          |
| About GlyfinTMS(I) | shift +i | GlyfinTMS のバージョン情報が表示さ |
|                    |          | れます。                   |